**CodeArts Deploy** 

# **Best Practices**

 Issue
 01

 Date
 2023-12-08

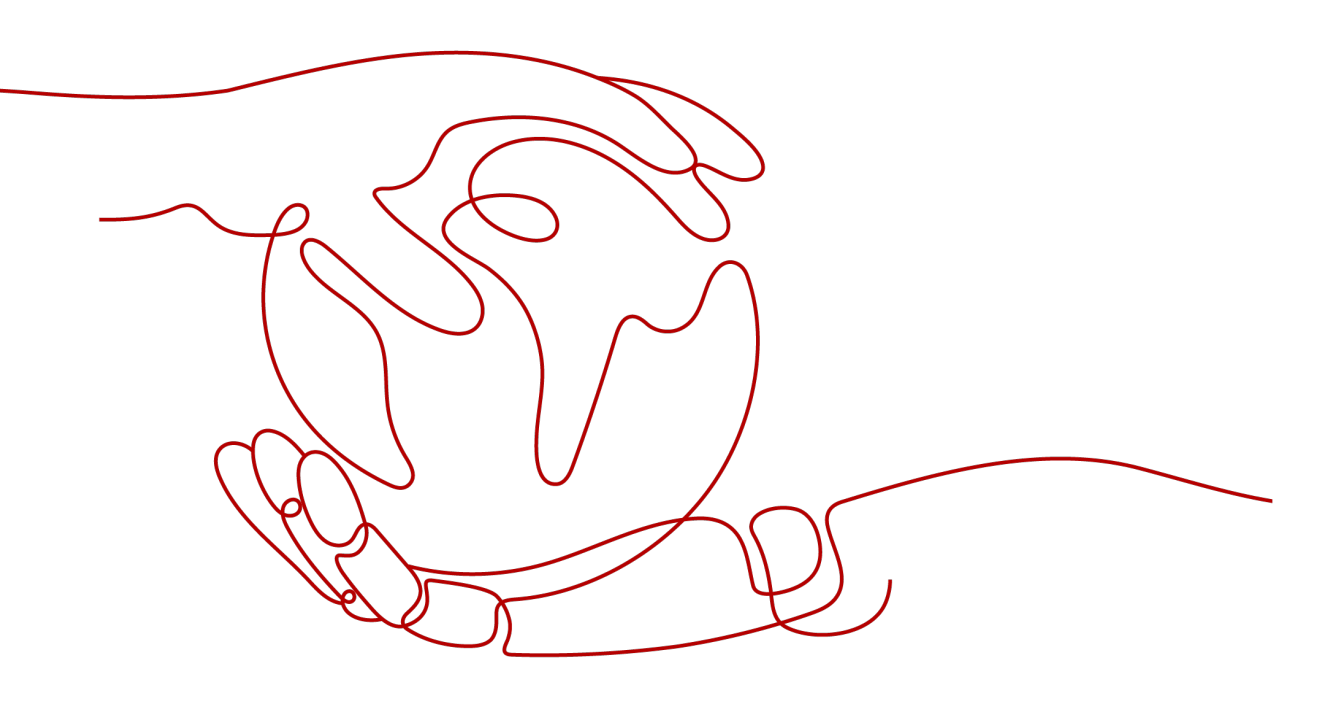

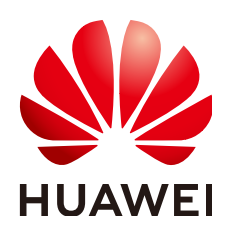

#### Copyright © Huawei Cloud Computing Technologies Co., Ltd. 2023. All rights reserved.

No part of this document may be reproduced or transmitted in any form or by any means without prior written consent of Huawei Cloud Computing Technologies Co., Ltd.

#### **Trademarks and Permissions**

NUAWEI and other Huawei trademarks are the property of Huawei Technologies Co., Ltd. All other trademarks and trade names mentioned in this document are the property of their respective holders.

#### Notice

The purchased products, services and features are stipulated by the contract made between Huawei Cloud and the customer. All or part of the products, services and features described in this document may not be within the purchase scope or the usage scope. Unless otherwise specified in the contract, all statements, information, and recommendations in this document are provided "AS IS" without warranties, guarantees or representations of any kind, either express or implied.

The information in this document is subject to change without notice. Every effort has been made in the preparation of this document to ensure accuracy of the contents, but all statements, information, and recommendations in this document do not constitute a warranty of any kind, express or implied.

### Huawei Cloud Computing Technologies Co., Ltd.

Address: Huawei Cloud Data Center Jiaoxinggong Road Qianzhong Avenue Gui'an New District Gui Zhou 550029 People's Republic of China

Website: https://www.huaweicloud.com/intl/en-us/

## **Contents**

| 1 Deploying an Application on Internal Network Using a Proxy Host | . 1 |
|-------------------------------------------------------------------|-----|
| 2 Using Nginx for Gray Release                                    | .6  |
| 3 Implementing Grays Release Based on Kubernetes Nginx-Ingress    | 29  |

# Deploying an Application on Internal Network Using a Proxy Host

This section describes how to deploy an application on an intranet host or server using a proxy host.

#### Process

The Internet forward proxy function of Squid is used to specify the IP address and port of the target host on the proxy, enabling the target host to access the public network.

For more information about Squid, go to **Squid official website**. The following procedure uses a Linux host as an example.

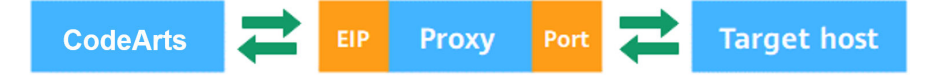

#### Prerequisites

- A host (**Proxy-B**) bound to a public IP address is available. If no proxy host is available, see **Applying for an ECS**.
- A host (Host-A) not bound to a public IP address is available.
- Proxy-B and Host-A can access each other through the intranet.

#### Procedure

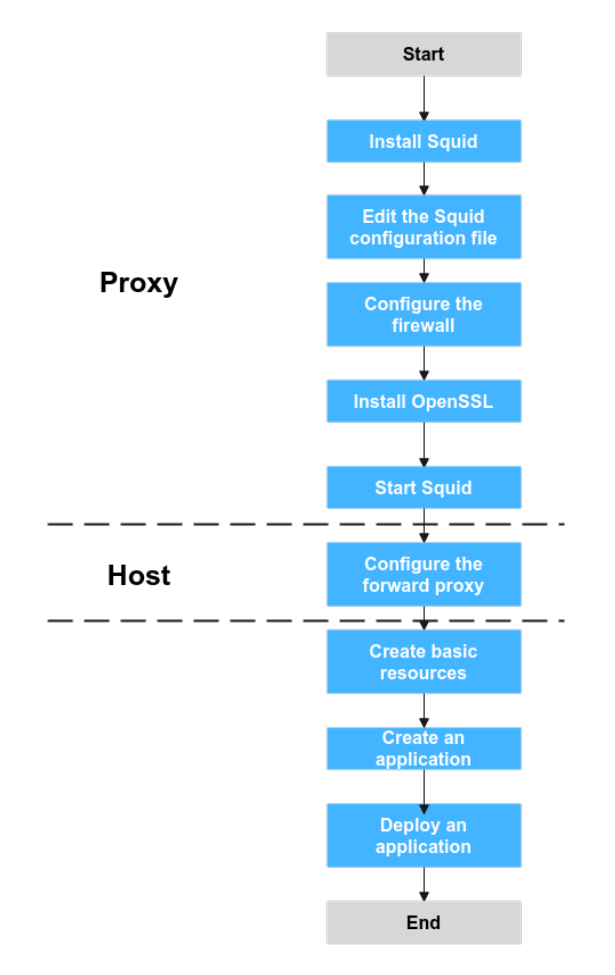

#### **Step 1** Install Squid.

Access the command line tool of **Proxy-B** and run the following command:

yum install squid -y

If **Complete** is displayed, run the following command:

yum install iptables-services

Enter **Y**. If **Complete** is displayed, the installation is complete.

- **Step 2** Edit the Squid configuration file.
  - 1. Access the command line tool of **Proxy-B** and run the following command: vim /etc/squid/squid.conf

| <pre># Example rule allowing access # # Adapt to list your (internal) # should be allowed</pre>                                                                                                    | from your local networks.<br>IP networks from where browsing                                                                                                    |
|----------------------------------------------------------------------------------------------------|----------------------------------------------------------------------------------------------------|
| acl localnet src %55%56%56%<br>acl localnet src %55%55%55%<br>acl localnet src %55%56%56%<br>acl localnet src %55%55%<br>acl localnet src %55%55%<br>acl solenet src %55%55%<br>acl SSL ports port 443<br>acl SAfe_ports port 68 | <pre># RFC191B possible internal network # RFC191B possible internal network # RFC191B possible internal network # RFC191B possible internal network # RFC 4193 local private network range # RFC 4291 link-local (directly plugged) machines # http</pre> |

- 2. Add the following command to the position marked in the red box in the preceding figure: acl local src Internal IP address of the host/24
- 3. Press **Esc** and enter :wq to save the file and exit.

#### Step 3 Configure the firewall of Proxy-B.

Access the command line tool of **Proxy-B** and run the following commands in sequence:

```
systemctl stop firewalld.service
systemctl disable firewalld.service
yum install iptables-services iptables-devel -y
systemctl enable iptables.service
systemctl start iptables.service
iptables -I INPUT 1 -s Internal IP address of the host/24 -p tcp --dport 3128 -j ACCEPT
iptables -I INPUT 2 -p tcp --dport 3128 -j DROP
```

#### **NOTE**

The IP address in the last but one line must be set to the internal IP address segment or IP address of **Host-A**. **3128** is the proxy port of Squid.

#### Step 4 Install OpenSSL.

Access the command line tool of **Proxy-B** and run the following command:

yum install openssl

If **Complete** is displayed, the installation is complete.

**Step 5** Start Squid.

Access the command line tool of **Proxy-B** and run the following command:

systemctl start squid //Start Squid. systemctl status squid //Check the status of Squid.

kt 25 19:3751 reserves suptember 2011: Starling Squid caching proves... tz 25 19:3751 reserves respectively and reserves and reserves and reserves and reserves and reserves and reserves and reserves and reserves and reserves and reserves and reserves and reserves and reserves and reserves and reserves and reserves and reserves and reserves and reserves and reserves...

**Step 6** Configure the forward proxy.

Access the command line tool of **Host-A** and run the following command:

```
echo "export http_proxy=http://Internal IP address of the proxy host:3128" >>/etc/profile
echo "export https_proxy=http://Internal IP address of the proxy host:3128" >>/etc/profile
echo "export http_proxy=http://Internal IP address of the proxy host:3128" >>~/.bashrc
echo "export https_proxy=http://Internal IP address of the proxy host:3128" >>~/.bashrc
echo "export https_proxy=http://Internal IP address of the proxy host:3128" >>~/.bashrc
echo "export https_proxy=http://Internal IP address of the proxy host:3128" >>~/.bashrc
echo "export https_proxy=http://Internal IP address of the proxy host:3128" >>~/.bash_profile
echo "export https_proxy=http://Internal IP address of the proxy host:3128" >>~/.bash_profile
source /etc/profile
source ~/.bashrc
source ~/.bash_profile
```

- **Step 7** Create basic resources.
  - In the target project, choose Settings > General > Basic Resources. The Host Clusters page is displayed.
  - 2. Click Create Host Cluster, enter the following information, and click Save.

| Paramete<br>r   | Mandat<br>ory | Description                                                  |
|-----------------|---------------|--------------------------------------------------------------|
| Cluster<br>Name | Yes           | Enter a custom name.                                         |
| OS              | Yes           | Select <b>Linux</b> based on the OS of the host to be added. |

| Paramete<br>r     | Mandat<br>ory | Description                                                                                                    |
|-------------------|---------------|----------------------------------------------------------------------------------------------------|
| Use Proxy         | Yes           | Enable the option.                                                                                                    |
| Execution<br>Host | Yes           | A resource pool is a collection of physical<br>environments where commands are executed during<br>software package deployment. In this scenario,<br>select <b>official</b> . |
| Descriptio<br>n   | No            | Enter the description of the host cluster.                                                                                                    |

3. Click Add Proxy Host, enter the following information, and click OK.

| Paramet<br>er     | Mandat<br>ory | Description                                                                                                    |  |
|-------------------|---------------|----------------------------------------------------------------------------------------------------|--|
| Host<br>Name      | Yes           | Enter a custom name, for example, <b>Proxy-B</b> .                                                                    |  |
| IP                | Yes           | Enter the public IP address bound to <b>Proxy-B</b> .                                                                 |  |
| OS                | Yes           | Keep the default value because it is the OS of your host cluster.                                                     |  |
| Authoriz<br>ation | Yes           | In this scenario, the <b>Password</b> is used for authentication. Enter the username and password of <b>Proxy-B</b> . |  |
| SSH Port          | Yes           | Port <b>22</b> is recommended.                                                                                        |  |

 Table 1-1 Parameters of a Linux proxy host

4. Click Add Target Host, enter the following information, and click OK.

 Table 1-2 Parameters of a Linux target host

| Paramet<br>er | Mandat<br>ory | Description                                                                                               |
|---------------|---------------|----------------------------------------------------------------------------------------------------|
| Host<br>Name  | Yes           | Enter a custom name, for example, <b>Host-A</b> .                                                         |
| Proxy<br>Host | Yes           | Select <b>Proxy-B</b> as the network proxy for the target host that cannot connect to the public network. |
| IP            | Yes           | Enter the private IP address of Host-A.                                                                   |
| OS            | Yes           | Keep the default value because it is the OS of your host cluster.                                         |

| Paramet<br>er     | Mandat<br>ory | Description                                                                                                    |
|-------------------|---------------|----------------------------------------------------------------------------------------------------|
| Authoriz<br>ation | Yes           | In this scenario, the <b>Password</b> is used for authentication. Enter the username and password of <b>Host-A</b> . |
| SSH Port          | Yes           | Port <b>22</b> is recommended.                                                                                       |

5. Click  $\triangleright$  in the **Operation** column of a host to start the host for connectivity verification.

**Step 8** Create an application.

- 1. Log in to the CodeArts homepage and click the target project name to access the project.
- 2. Choose **CICD** > **Deploy**.
- 3. Click **Create Application**. On the **Set Basic Information** page, modify the basic information such as **App Name**, **Description**, and **Execution Resource Pool** as required.
- 4. After editing the basic application information, click **Next**. On the deployment template selection page, select **Blank Template** and click **OK**.
- 5. On the **Deployment Actions** tab page, find the action list on the right, click **Add** to add an action to the orchestration area on the left.
- 6. On the **Environment Management** page, click **Create Environment**, enter the basic information, and click **Save**.
- 7. Click **Import Host**. The system automatically filters all clusters that meet the requirements of the current environment. In the dialog box that is displayed, select the target host cluster and import **Proxy-B** and **Host-A** to the environment.
- Step 9 Deploy the application. For details, see Managing Applications.

| $\leftarrow$ weather #1         |                                                                                                    |                                               |
|---------------------------------|----------------------------------------------------------------------------------------------------|-----------------------------------------------|
| Successful #1 A 4448 Deployed a |                                                                                                    | Contract Roll Back to This Version            |
| Logs Parameters Access Mode     | Destination Host                                                                                                    |                                               |
| Deployment Actions              | Log C                                                                                                    | Search ♀All 【]Full Screen ≛ Download All Logs |
| bot     Ran Shel Commands       | <ul> <li>J. (100 09, 400 1314/12.2148) [MG [Oeck redbat shell execute status] ************************************</li></ul> | ipored-0                                      |

----End

# **2** Using Nginx for Gray Release

Based on the Nginx load balancing mechanism, this practice implements bluegreen release and gray release in host deployment scenarios. For more information about Nginx, see **Nginx official website**.

#### **Application Scenario**

When you upgrade a new system, services may be stopped or gray verification may fail. In this practice, you can use the nginx load balancing mechanism for smooth system upgrade without affecting service running.

#### **Solution Architecture**

During system upgrade, if the blue-green deployment mode is used, developers bring the server on side A (original blue environment) offline and distribute all access traffic to the server on side B. In this case, the server on side A is upgraded. After the A-side server is upgraded, set the server as the gray test environment. A tester performs gray verification on the A-side server. After the gray verification is complete and the functions are normal, the A-side server (green environment) is officially released, and all traffic is distributed to the A-side server. In this case, the blue-green deployment is complete. If an emergency occurs on the A-side server during service running, perform a blue-green switchover to quickly restore services.

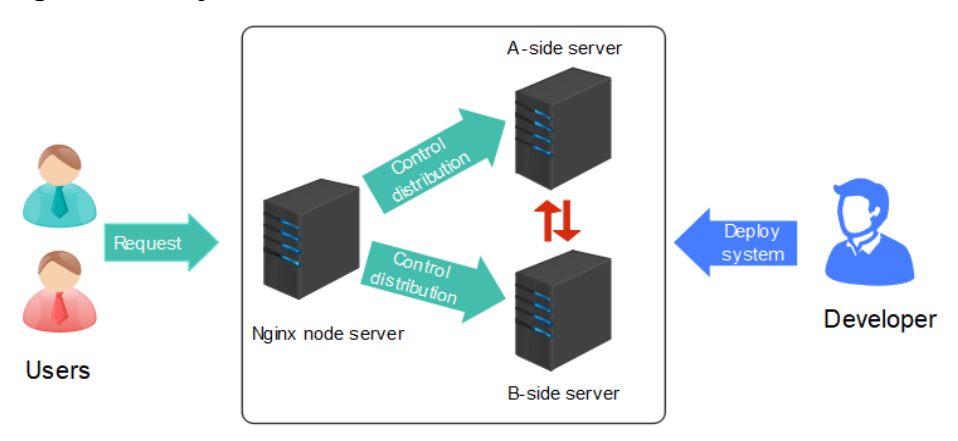

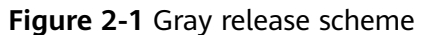

If you use canary release, repeat the preceding operations to upgrade the B-side server, complete the gray test, and release the system officially. In this case, the gray release of the new system is complete.

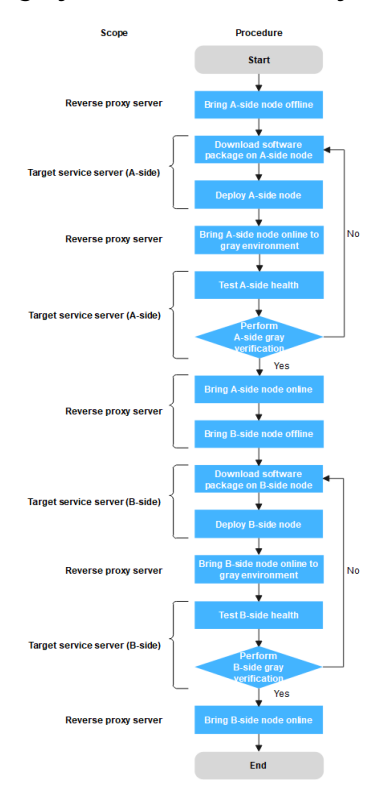

#### Prerequisites

- A project is available. If no project is available, create one first.
- You have the permission to create applications. For details, see Editing Permissions.
- Target service servers **A\_test** and **B\_test** are available, and application services are running on the servers.
- A reverse proxy server **Gray\_release** is available.
- A gray verification host is available. This host represents a gray tester.

#### **NOTE**

Ensure that servers can communicate with each other. For example, add all servers to the same Virtual Private Cloud (VPC).

#### Procedure

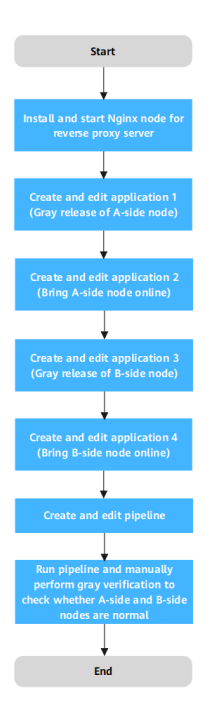

#### Step 1 (Optional) Install and start an Nginx node for a reverse proxy server.

#### D NOTE

If the Nginx node has been installed and started on your reverse proxy server, skip this step.

- 1. Create basic resources.
  - a. In the target project, choose **Settings > General > Basic Resources**. The **Host Clusters** page is displayed.
  - b. Click **Create Host Cluster**, enter basic information such as the **Cluster Name**, **OS**, **Use Proxy**, **Execution Host**, and **Description**, and click **Save**.
  - c. Click Create Target Host, enter the Host Name (for example, A\_test, B\_test, or Gray\_release), IP, Username, Password or Key, and SSH port, and click OK. Repeat the preceding steps to create the three target hosts and verify the connectivity.
- 2. Create an application.
  - a. Choose **CICD** > **Deploy**.
  - b. Click **Create Application**. On the **Set Basic Information** page, modify the basic information such as **App Name**, **Description**, and **Execution Resource Pool** as required.
  - c. After editing the basic application information, click **Next**. The deployment template selection page is displayed.
  - d. Select **Blank Template** and click **OK**. The **Deployment Actions** tab page is displayed.
- 3. Edit the application.
  - a. Switch to the **Environment Management** tab page and add and edit an environment.

- Click Create Environment, enter the environment name, for example, Reverse\_proxy\_server\_group, select the OS corresponding to the server, and enter the description.
- Click **Save**. The environment is created.
- Click Import Host. The system automatically filters all clusters that meet the requirements of the current environment. In the dialog box

that is displayed, select the target host cluster and click  $\square$  in the **Operation** column of the target host to import the host to the environment.

- b. Switch to the **Deployment Actions** tab page. Add and edit the following steps:
  - Add the **Install Nginx** action and modify the parameters in the following table (Linux is used as an example).

| Parameter            | Description                                                                                                    |  |
|----------------------|----------------------------------------------------------------------------------------------------|--|
| Environment          | Select <b>Reverse_proxy_server_group</b> .                                                                                   |  |
| Nginx Version        | Select a target version. Example: <b>nginx-1.14.2</b> .                                                                      |  |
| Installation<br>Path | Enter the installation path of the Nginx service<br>in the target environment. Example: <b>/usr/local/</b><br><b>nginx</b> . |  |

Table 2-1 Parameter description

• Add the **Start/Stop Nginx** action and modify the parameters in the following table (Linux is used as an example).

| Table 2-2 | Parameter | description |
|-----------|-----------|-------------|
|-----------|-----------|-------------|

| Parameter                     | Description                                                                                                    |  |  |
|-------------------------------|----------------------------------------------------------------------------------------------------|--|--|
| Environment                   | Select Reverse_proxy_server_group.                                                                                           |  |  |
| Operation                     | Select <b>Start Nginx</b> .                                                                                                  |  |  |
| Nginx<br>Installation<br>Path | Enter the installation path of the Nginx service<br>in the target environment. Example: <b>/usr/local/</b><br><b>nginx</b> . |  |  |

- c. Click **Save & Deploy** to deploy the application.
- 4. Deploy the application.

After the deployment is complete, the application status bar changes to green and the message **Successful** is displayed, indicating that the application is successfully deployed.

If the application status bar turns red and displays **Failed**, the application fails to be deployed. In this case, click **View Solution**.

#### Step 2 Create and edit application 1 (Gray release of A-side node).

- 1. Create an application.
  - a. Choose **CICD** > **Deploy**.
  - b. Click **Create Application**. On the **Set Basic Information** page, modify the basic information such as **App Name**, **Description**, and **Execution Resource Pool** as required.
  - c. After editing the basic application information, click **Next**. The deployment template selection page is displayed.
  - d. Select the **Deploy a General Application** template and click **OK**.
- 2. Edit the application.
  - a. Switch to the **Environment Management** tab page and add and edit an environment.
    - Click Create Environment, enter the environment name, for example, Reverse\_proxy\_server\_group, select the OS corresponding to the server, and enter the description.
    - Click **Save**. The environment is created.
    - Click Import Host. The system automatically filters all clusters that meet the requirements of the current environment. In the dialog box

that is displayed, select the target host cluster and click  $\square$  in the **Operation** column of the target host to import the host to the environment.

- Repeat the preceding steps to create target service server group
   Target service server group\_A-side node and add the A\_test server.
- b. Switch to the **Parameters** tab page and add the following parameters:

| Custom | Predefined + Create Parameter | C Enter a keyword. |               |                     |                    |                                |
|--------|-------------------------------|--------------------|---------------|---------------------|--------------------|--------------------------------|
| Name   |                               | Туре               | Default Value | Private Parameter 🔞 | Runtime Settings @ | Description                    |
| app_   | name                          | (n) String         | test          |                     |                    | Application name to obtain the |
| servi  | troq_ec                       | (~) String         | 3000          |                     |                    | Application port               |

- c. Switch to the **Deployment Actions** tab page. Add and edit the following steps:
  - Add the Start/Stop Nginx action and modify the parameters in the following table (Linux is used as an example).

| Parameter   | Description                                                                    |
|-------------|--------------------------------------------------------------------------------|
| Action Name | Enter a name such as <b>Bring_A-</b> side_node_offline.                        |
| Environment | Select the target environment. Example:<br><b>Reverse_proxy_server_group</b> . |
| Operation   | Specify the operation type Example: <b>Reload</b> configuration file.          |

| Tab | le 2 | 2-3 | Parameter | descript | ion |
|-----|------|-----|-----------|----------|-----|
|-----|------|-----|-----------|----------|-----|

| Parameter                                           | Description                                                                                                    |  |
|-----------------------------------------------------|----------------------------------------------------------------------------------------------------|--|
| Nginx<br>Installation<br>Path                       | Enter the installation path of the Nginx service<br>in the target environment. Example: <b>/usr/local/</b><br><b>nginx</b> .                                           |  |
| Modify<br>configuration<br>file before<br>execution | Select this parameter.                                                                                                    |  |
| Nginx<br>Configuration<br>File Path                 | Enter the path of the Nginx configuration file<br>on the target host. Example: <b>/usr/local/nginx/</b><br><b>conf/nginx.conf</b> .                                    |  |
| Configuration<br>File Backup<br>Path                | Enter the target path for backing up the<br>original Nginx configuration file on the target<br>host. Example: <b>/usr/local/nginx/conf/</b><br><b>nginx_bak.conf</b> . |  |
| Configuration<br>File Content                       | Enter content of the new configuration file. See <b>Example code to bring A-side node offline</b> in the appendix.                                                     |  |

Edit the Download Software Package action and change the parameter values to those listed in the following table (Linux is used as an example).

| Parameter           | Description                                                                                           |  |
|---------------------|----------------------------------------------------------------------------------------------------|--|
| Action Name         | Enter a name<br>Download_software_package_on_A-<br>side_node.                                         |  |
| Source              | Select a source Example: Artifact.                                                                    |  |
| Environment         | Select the target environment. Example: <b>Target</b> service server group_A-side node.               |  |
| Software<br>package | Select a software package to be deployed in CodeArts Artifact.                                        |  |
| Download Path       | Enter the path for downloading the software package to the target host. Example: <b>/usr/local/</b> . |  |

• Edit the **Run Shell Commands** action and modify the parameters as follows (Linux is used as an example):

| Parameter         | Description                                                                                |
|-------------------|--------------------------------------------------------------------------------------------|
| Action Name       | Enter the action name <b>Deploy A-side node</b> .                                          |
| Environment       | Select the target environment. Example: Target service server group_A-side node.           |
| Shell<br>Commands | Enter the commands to be executed. Example:<br>See <b>Deployment node</b> in the appendix. |

 Table 2-5 Parameter description

Add the Start/Stop Nginx action and modify the parameters in the following table (Linux is used as an example).

| Table 2-6 | Parameter | description |
|-----------|-----------|-------------|
|-----------|-----------|-------------|

| Parameter                                           | Description                                                                                                    |  |
|-----------------------------------------------------|----------------------------------------------------------------------------------------------------|--|
| Action Name                                         | Enter a name such as <b>Bring A-side node</b><br>online to gray environment.                                                                                           |  |
| Environment                                         | Select the target environment. Example:<br><b>Reverse_proxy_server_group</b> .                                                                                         |  |
| Operation                                           | Specify the operation type Example: <b>Reload</b> configuration file.                                                                                                  |  |
| Nginx<br>Installation<br>Path                       | Enter the installation path of the Nginx service<br>in the target environment. Example: <b>/usr/local/</b><br><b>nginx</b> .                                           |  |
| Modify<br>configuration<br>file before<br>execution | Select this parameter.                                                                                                    |  |
| Nginx<br>Configuration<br>File Path                 | Enter the path of the Nginx configuration file<br>on the target host. Example: <b>/usr/local/nginx/</b><br><b>conf/nginx.conf</b> .                                    |  |
| Configuration<br>File Backup<br>Path                | Enter the target path for backing up the<br>original Nginx configuration file on the target<br>host. Example: <b>/usr/local/nginx/conf/</b><br><b>nginx_bak.conf</b> . |  |
| Configuration<br>File Content                       | Enter content of the new configuration file. See <b>Example code to bring A-side node online to the gray environment</b> in the appendix.                              |  |

• Edit the **Health Test via URLs** action and modify the parameters as follows (Linux is used as an example):

| Parameter    | Description                                                                                                    |  |
|--------------|----------------------------------------------------------------------------------------------------|--|
| Action Name  | Enter a name such as <b>Test_A-side_health</b> .                                                                                                    |  |
| Environment  | Select the target environment. Example: Target service server group_A-side node.                                                                              |  |
| Retries      | If a service does not start up when the health test reaches the maximum retries, the service fails this test. Example: <b>1</b>                               |  |
| Interval (s) | Interval between two retries, in seconds.<br>Example: <b>60</b>                                                                                               |  |
| Test Path    | Used for the health test via URLs. You can add<br>multiple URLs. Example: http://127.0.0.1:3000<br>(IP address and port number of the application<br>service) |  |

Table 2-7 Parameter description

3. Click **Save**. The application is created.

| <br><br><br>NGINX | Bring A-side node offline<br>Start or stop Nginx, or reload the configuration file in the specified installation path.                    |  |
|-------------------|----------------------------------------------------------------------------------------------------|--|
|                   |                                                                                                    |  |
|                   | Download software package on A-side node<br>Select files in CloudArtifact or output of a build task for deployment.                       |  |
|                   |                                                                                                    |  |
| >_                | Deploy A-side node<br>Run the entered shell commands on hosts.                                                                            |  |
|                   | Bring A-side node online to gray environment<br>Start or stop Nginx, or reload the configuration file in the specified installation path. |  |
|                   |                                                                                                    |  |
|                   | Test A-side health<br>Check service status by accessing specified URLs in a host group. If the request status code is not 200 or          |  |

#### Step 3 Create and edit application 2 (Bring A-side node online).

- 1. Create an application.
  - a. Click **Create Application**. On the **Set Basic Information** page, modify the basic information such as **App Name**, **Description**, and **Execution Resource Pool** as required.
  - b. After editing the basic application information, click **Next**. The deployment template selection page is displayed.
  - c. Select Blank Template and click OK.
- 2. Edit the application.
  - a. Switch to the **Environment Management** tab page and add and edit an environment.

- Click Create Environment, enter the environment name, for example, Reverse\_proxy\_server\_group, select the OS corresponding to the server, and enter the description.
- Click **Save**. The environment is created.
- Click Import Host. The system automatically filters all clusters that meet the requirements of the current environment. In the dialog box

that is displayed, select the target host cluster and click  $\stackrel{\text{lef}}{=}$  in the **Operation** column of the target host to import the host to the environment.

b. Switch to the **Deployment Actions** tab page. Add and edit the following steps:

Add the **Start/Stop Nginx** action and modify the parameters in the following table (Linux is used as an example).

| Parameter                                           | Description                                                                                                    |  |  |
|-----------------------------------------------------|----------------------------------------------------------------------------------------------------|--|--|
| Action Name                                         | Enter a name such as Bring_A-side_node_online.                                                                                                    |  |  |
| Environment                                         | Select the target environment. Example:<br><b>Reverse_proxy_server_group</b> .                                                                              |  |  |
| Operation                                           | Specify the operation type Example: <b>Reload</b> configuration file.                                                                                       |  |  |
| Nginx<br>Installation Path                          | Enter the installation path of the Nginx service in the target environment. Example: <b>/usr/local/nginx</b> .                                              |  |  |
| Modify<br>configuration<br>file before<br>execution | Select this parameter.                                                                                                    |  |  |
| Nginx<br>Configuration<br>File Path                 | Enter the path of the Nginx configuration file on the target host. Example: /usr/local/nginx/conf/nginx.conf.                                               |  |  |
| Configuration<br>File Backup Path                   | Enter the target path for backing up the original<br>Nginx configuration file on the target host.<br>Example: <b>/usr/local/nginx/conf/nginx_bak.conf</b> . |  |  |
| Configuration<br>File Content                       | Enter content of the new configuration file. See <b>Example code to bring a node online</b> in the appendix.                                                |  |  |

 Table 2-8 Parameter description

#### 3. Click **Save**. The application is created.

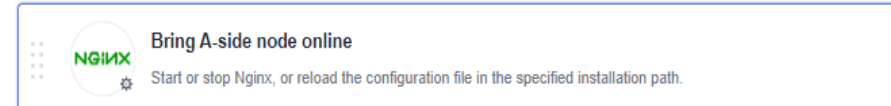

...

## Step 4 Clone and edit application 1. Create application 3 (gray release of B-side node).

1. Clone an application.

| Click *** and choose <b>Clone</b> . |                                     |                                  |                           |  |  |
|-------------------------------------|-------------------------------------|----------------------------------|---------------------------|--|--|
| Application Name                    | Last Deployment                     | Start Time & Deployment Duration | Operation                 |  |  |
| Gray_release_of_A-side_node         | Application not deployed Deploy Now | -                                | ▷ ☆ …                     |  |  |
| Bring_A-side_node_online            | Application not deployed Deploy Now | -                                | ▷ ☆ …                     |  |  |
|                                     |                                     |                                  | Edit     Clone     Belete |  |  |

- 2. Edit the application.
  - a. Switch to the **Environment Management** tab page and add and edit an environment.
    - Click Create Environment, enter the environment name, for example, Reverse\_proxy\_server\_group, select the OS corresponding to the server, and enter the description.
    - Click **Save**. The environment is created.
    - Click Import Host. The system automatically filters all clusters that meet the requirements of the current environment. In the dialog box

that is displayed, select the target host cluster and click  $\stackrel{\text{ls}}{=}$  in the **Operation** column of the target host to import the host to the environment.

- Repeat the preceding steps to create target service server group Target service server group\_B-side node and add the B\_test server.
- b. Switch to the **Deployment Actions** tab page. Add and edit the following steps:
  - Edit the **Bring A-side node offline** action and modify the parameters as follows (Linux is used as an example):

| Parameter                     | Description                                                                                                    |
|-------------------------------|----------------------------------------------------------------------------------------------------|
| Action Name                   | Enter a name such as <b>Bring_B-</b><br>side_node_offline.                                                                   |
| Environment                   | Select the target environment. Example:<br><b>Reverse_proxy_server_group</b> .                                               |
| Operation                     | Specify the operation type Example: <b>Reload</b> configuration file.                                                        |
| Nginx<br>Installation<br>Path | Enter the installation path of the Nginx service<br>in the target environment. Example: <b>/usr/local/</b><br><b>nginx</b> . |

| Table 2-9 Parameter descriptio | Table 2-9 | Parameter | description |
|--------------------------------|-----------|-----------|-------------|
|--------------------------------|-----------|-----------|-------------|

| Parameter                                           | Description                                                                                                    |
|-----------------------------------------------------|----------------------------------------------------------------------------------------------------|
| Modify<br>configuration<br>file before<br>execution | Select this parameter.                                                                                                    |
| Nginx<br>Configuration<br>File Path                 | Enter the path of the Nginx configuration file<br>on the target host. Example: <b>/usr/local/nginx/</b><br><b>conf/nginx.conf</b> .                                    |
| Configuration<br>File Backup<br>Path                | Enter the target path for backing up the<br>original Nginx configuration file on the target<br>host. Example: <b>/usr/local/nginx/conf/</b><br><b>nginx_bak.conf</b> . |
| Configuration<br>File Content                       | Enter content of the new configuration file. See <b>Example code to bring B-side node offline</b> in the appendix.                                                     |

Edit the Download software package on A-side node action and change the parameter values to those listed in the following table (Linux is used as an example).

| Table 2-10 Parameter of | description |
|-------------------------|-------------|
|-------------------------|-------------|

| Parameter           | Description                                                                                           |
|---------------------|----------------------------------------------------------------------------------------------------|
| Action Name         | Enter a name such as<br>Download_software_package_on_B-<br>side_node.                                 |
| Source              | Select a source Example: Artifact.                                                                    |
| Environment         | Select the target environment. Example: <b>B_group</b> .                                              |
| Software<br>package | Select a software package to be deployed in CodeArts Artifact.                                        |
| Download Path       | Enter the path for downloading the software package to the target host. Example: <b>/usr/local/</b> . |

• Edit the **Deploy A-side node** action and modify the parameters as follows (Linux is used as an example):

| Table 2-11 | Parameter | description |
|------------|-----------|-------------|
|------------|-----------|-------------|

| Parameter   | Description                                                 |
|-------------|-------------------------------------------------------------|
| Action Name | Enter an action name such as <b>Deploy_B-</b><br>side_node. |

| Parameter         | Description                                                                                                 |
|-------------------|----------------------------------------------------------------------------------------------------|
| Environment       | Select the target environment. Example: <b>B_group</b> .                                                    |
| Shell<br>Commands | Enter the commands to be executed. Example:<br>See <b>Example code to deploy a node</b> in the<br>appendix. |

Edit the Bring A-side node online to gray environment action and modify the parameters as follows (Linux is used as an example):

| Parameter                                           | Description                                                                                                    |
|-----------------------------------------------------|----------------------------------------------------------------------------------------------------|
| Action Name                                         | Enter a name such as <b>Bring_B-</b> side_node_online_to_gray_environment.                                                                                             |
| Environment                                         | Select the target environment. Example:<br><b>Reverse_proxy_server_group</b> .                                                                                         |
| Operation                                           | Specify the operation type Example: <b>Reload</b> configuration file.                                                                                                  |
| Nginx<br>Installation<br>Path                       | Enter the installation path of the Nginx service<br>in the target environment. Example: <b>/usr/local/</b><br><b>nginx</b> .                                           |
| Modify<br>configuration<br>file before<br>execution | Select this parameter.                                                                                                    |
| Nginx<br>Configuration<br>File Path                 | Enter the path of the Nginx configuration file<br>on the target host. Example: <b>/usr/local/nginx/</b><br><b>conf/nginx.conf</b> .                                    |
| Configuration<br>File Backup<br>Path                | Enter the target path for backing up the<br>original Nginx configuration file on the target<br>host. Example: <b>/usr/local/nginx/conf/</b><br><b>nginx_bak.conf</b> . |
| Configuration<br>File Content                       | Enter content of the new configuration file. See<br>Example code to bring B-side node online to<br>the gray environment in the appendix.                               |

Table 2-12 Parameter description

• Edit the **Test A-side health** action and modify the parameters as follows (Linux is used as an example):

| Parameter    | Description                                                                                                    |
|--------------|----------------------------------------------------------------------------------------------------|
| Action Name  | Enter a name such as <b>Test_B-side_health</b> .                                                                                                    |
| Environment  | Select the target environment. Example: <b>B_group</b> .                                                                                                    |
| Retries      | If a service does not start up when the health test reaches the maximum retries, the service fails this test. Example: <b>1</b>                               |
| Interval (s) | Interval between two retries, in seconds.<br>Example: <b>60</b>                                                                                               |
| Test Path    | Used for the health test via URLs. You can add<br>multiple URLs. Example: http://127.0.0.1:3000<br>(IP address and port number of the application<br>service) |

Table 2-13 Parameter description

3. Click **Save**. The application is created.

| <br><br><br>NGINX | Bring B-side node offline<br>Start or stop Nginx, or reload the configuration file in the specified installation path.                    |  |
|-------------------|----------------------------------------------------------------------------------------------------|--|
|                   |                                                                                                    |  |
|                   | Download software package on B-side node<br>Select files in CloudArtifact or output of a build task for deployment.                       |  |
|                   |                                                                                                    |  |
| ۶.,               | Deploy B-side node<br>Run the entered shell commands on hosts.                                                                            |  |
|                   |                                                                                                    |  |
| NGINX             | Bring B-side node online to gray environment<br>Start or stop Nginx, or reload the configuration file in the specified installation path. |  |
|                   |                                                                                                    |  |
|                   | Test B-side health<br>Check service status by accessing specified URLs in a host group. If the request status code is not 200 or          |  |

#### Step 5 Clone and edit application 2. Create application 4 (Bring B-side node online).

1. Clone an application.

Click \*\*\* and choose **Clone**.

- 2. Edit the application.
  - a. Switch to the **Environment Management** tab page and add and edit an environment.
    - Click Create Environment, enter the environment name, for example, Reverse\_proxy\_server\_group, select the OS corresponding to the server, and enter the description.
    - Click **Save**. The environment is created.

 Click Import Host. The system automatically filters all clusters that meet the requirements of the current environment. In the dialog box

that is displayed, select the target host cluster and click  $\stackrel{\text{loc}}{=}$  in the **Operation** column of the target host to import the host to the environment.

b. Switch to the **Deployment Actions** tab page. Add and edit the following steps:

Edit the **Bring A-side node online** action and modify the parameters as follows (Linux is used as an example):

| Parameter                                           | Description                                                                                                    |
|-----------------------------------------------------|----------------------------------------------------------------------------------------------------|
| Action Name                                         | Enter a name such as <b>Bring_B-side_node_online</b> .                                                                                                    |
| Environment                                         | Select the target environment. Example:<br><b>Reverse_proxy_server_group</b> .                                                                              |
| Operation                                           | Specify the operation type Example: <b>Reload</b> configuration file.                                                                                       |
| Nginx<br>Installation Path                          | Enter the installation path of the Nginx service in the target environment. Example: <b>/usr/local/nginx</b> .                                              |
| Modify<br>configuration<br>file before<br>execution | Select this parameter.                                                                                                    |
| Nginx<br>Configuration<br>File Path                 | Enter the path of the Nginx configuration file on the target host. Example: /usr/local/nginx/conf/nginx.conf.                                               |
| Configuration<br>File Backup Path                   | Enter the target path for backing up the original<br>Nginx configuration file on the target host.<br>Example: <b>/usr/local/nginx/conf/nginx_bak.conf</b> . |
| Configuration<br>File Content                       | Enter content of the new configuration file. See <b>Example code to bring a node online</b> in the appendix.                                                |

Table 2-14 Parameter description

3. Click **Save**. The application is created.

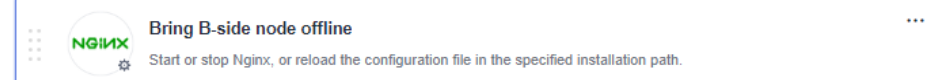

#### Step 6 Create and edit a pipeline.

- 1. Create a pipeline.
  - Choose **CICD** > **Pipeline**.

- Click Create Pipeline, select a Project, enter a Name, set Pipeline
   Source to None, and click Next.
- Select **Blank Template** and click **OK**.

| • <b>Pi</b> | i <b>peli</b><br>sour | ine<br>ce(s | <b>Sc</b><br>s) | our | ce    |      |     |   | 1 | J |   | ů. | <b>Sta</b><br>1 jo | <b>ge_</b><br>bb(s) | 1   |       |         | Ø       | ٥ | Û |    |  |   |     |       |     |  |  |
|-------------|-----------------------|-------------|-----------------|-----|-------|------|-----|---|---|---|---|----|--------------------|---------------------|-----|-------|---------|---------|---|---|----|--|---|-----|-------|-----|--|--|
|             |                       |             | •               |     |       | •    |     |   |   |   | 1 |    |                    |                     |     | •     |         |         |   |   | -  |  |   |     | •     |     |  |  |
|             |                       | 1           | + +             | ipe | eline | e So | urc | e |   |   | + | 3  |                    | Y                   | Nev | dorv  | ÷       |         |   | - | -0 |  | + | New | / Sta | ige |  |  |
|             |                       |             |                 |     |       |      |     |   |   |   |   |    |                    |                     |     |       |         |         |   |   |    |  |   |     |       |     |  |  |
|             |                       |             |                 |     |       |      |     |   |   |   |   |    |                    |                     |     | + Pa  | arallel | job     |   |   |    |  |   |     |       |     |  |  |
|             |                       |             |                 |     |       |      |     |   |   |   |   |    |                    |                     |     | Deser |         |         |   |   |    |  |   |     |       |     |  |  |
|             |                       |             |                 |     |       |      |     |   |   |   |   |    |                    |                     | Ċ   | Pass  | Cond    | intions |   |   |    |  |   |     |       |     |  |  |

- 2. Edit job 1 (Gray release of A-side node) in the pipeline stage.
  - Click 
     In the dialog box that is displayed, set the parameters as follows and click Confirm.

 Table 2-15
 Parameter
 description

| Parameter     | Description                                       |
|---------------|---------------------------------------------------|
| Stage<br>Name | Enter a name such as Gray_release_of A-side_node. |
| Always Run    | Select <b>No</b> .                                |

- Click . In the displayed dialog box, set **Entry Type** to **Automatic** and click **OK**.
- Click NewJob, click the Deploy tab, select Deploy, and click Add. In the dialog box that is displayed, set the parameters as follows and click OK.

 Table 2-16 Parameter description

| Parameter   | Description                                       |  |  |  |  |  |
|-------------|---------------------------------------------------|--|--|--|--|--|
| Name        | Enter a name such as Gray_release_of A-side_node. |  |  |  |  |  |
| Select Task | Select Gray_release_of A-side_node.               |  |  |  |  |  |
| Build Task  | Leave it not configured.                          |  |  |  |  |  |

- 3. Create and edit job 2 (Bring\_A-side\_node\_online) in the pipeline stage.
  - Click and . In the dialog box that is displayed, set the parameters as follows and click **Confirm**.

| Parameter  | Description                                            |  |  |  |  |  |  |
|------------|--------------------------------------------------------|--|--|--|--|--|--|
| Name       | Enter a name such as <b>Bring_A-side_node_online</b> . |  |  |  |  |  |  |
| Always Run | Select <b>No</b> .                                     |  |  |  |  |  |  |

 Table 2-17 Parameter description

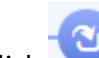

- Click . In the displayed dialog box, set **Entry Type** to **Automatic** and click **OK**.
- Click NewJob. In the window that is displayed, click the Normal tab, select ManualReview and click Add, set the parameters as follows, and click OK.

Table 2-18 Parameter description

| Parameter             | Description                                       |  |  |  |  |  |
|-----------------------|---------------------------------------------------|--|--|--|--|--|
| Name                  | Enter a name such as Gray_release_of A-side_node. |  |  |  |  |  |
| Reviewer              | Select the service verification personnel.        |  |  |  |  |  |
| Review<br>Mode        | Select <b>Review by all</b> .                     |  |  |  |  |  |
| Timeout<br>Processing | Select Review failed and pipeline terminated.     |  |  |  |  |  |
| Review<br>Duration    | Example: 4 hours.                                 |  |  |  |  |  |
| Description           | This parameter is optional.                       |  |  |  |  |  |

Click <sup>(1)</sup>, click the **Deploy** tab, select **Deploy**, and click **Add**. In the dialog box that is displayed, set the parameters as follows and click **OK**.

|    |          | <b>Brir</b><br>1 jol | ng_A | -sic | le_i | nod       |       | 0  | Ć | ) | Ŵ |   |
|----|----------|----------------------|------|------|------|-----------|-------|----|---|---|---|---|
|    |          |                      |      |      |      |           |       |    |   |   |   |   |
| Ð- | <b>2</b> |                      | ۍ ا  | Man  | uall | Revi<br>+ | ew    |    |   |   | } | - |
|    |          |                      |      |      | + P  | aral      | lel j | ob |   |   |   |   |

| Parameter   | Description                                    |
|-------------|------------------------------------------------|
| Name        | Enter a name such as Bring_A-side_node_online. |
| Select Task | Select Bring_A-side_node_online.               |
| Build Task  | Leave it not configured.                       |

 Table 2-19 Parameter description

- 4. Edit job 3 (**Gray\_release\_of\_B-side\_node**) in the pipeline stage.
  - Click <sup>(1)</sup> and <sup>(2)</sup>. In the dialog box that is displayed, set the parameters as follows and click **Confirm**.

 Table 2-20
 Parameter description

| Parameter  | Description                                       |  |  |  |  |
|------------|---------------------------------------------------|--|--|--|--|
| Name       | Enter a name such as Gray_release_of_B-side_node. |  |  |  |  |
| Always Run | Select <b>No</b> .                                |  |  |  |  |

- Click . In the displayed dialog box, set Entry Type to Automatic and click OK.
- Click NewJob, click the Deploy tab, select Deploy, and click Add. In the dialog box that is displayed, set the parameters as follows and click OK.

 Table 2-21
 Parameter description

| Parameter   | Description                                       |
|-------------|---------------------------------------------------|
| Name        | Enter a name such as Gray_release_of_B-side_node. |
| Select Task | Select Gray_release_of_B-side_node.               |
| Build Task  | Leave it not configured.                          |

- 5. Create and edit job 4 (**Bring\_B-side\_node\_online**) in the pipeline stage.
  - Click 💬 and 🖉. In the dialog box that is displayed, set the parameters as follows and click **Confirm**.

#### Table 2-22 Parameter description

| Parameter  | Description                                    |  |  |  |  |
|------------|------------------------------------------------|--|--|--|--|
| Name       | Enter a name such as Bring_B-side_node_online. |  |  |  |  |
| Always Run | Select <b>No</b> .                             |  |  |  |  |

2

- Click . In the displayed dialog box, set **Entry Type** to **Automatic** and click **OK**.
- Click NewJob. In the window that is displayed, click the Normal tab, select ManualReview and click Add, set the parameters as follows, and click OK.

| Table | 2-23 | Parameter | description |
|-------|------|-----------|-------------|
|-------|------|-----------|-------------|

| Parameter             | Description                                                |  |  |  |  |  |  |
|-----------------------|------------------------------------------------------------|--|--|--|--|--|--|
| Name                  | Enter a name such as Gray_verification_of_B-<br>side_node. |  |  |  |  |  |  |
| Reviewer              | Select the service verification personnel.                 |  |  |  |  |  |  |
| Review<br>Mode        | Select <b>Review by all</b> .                              |  |  |  |  |  |  |
| Timeout<br>Processing | Select Review failed and pipeline terminated.              |  |  |  |  |  |  |
| Review<br>Duration    | Example: 4 hours.                                          |  |  |  |  |  |  |
| Description           | This parameter is optional.                                |  |  |  |  |  |  |

Click <sup>(+)</sup>, click the **Deploy** tab, select **Deploy**, and click **Add**. In the dialog box that is displayed, set the parameters as follows and click **OK**.

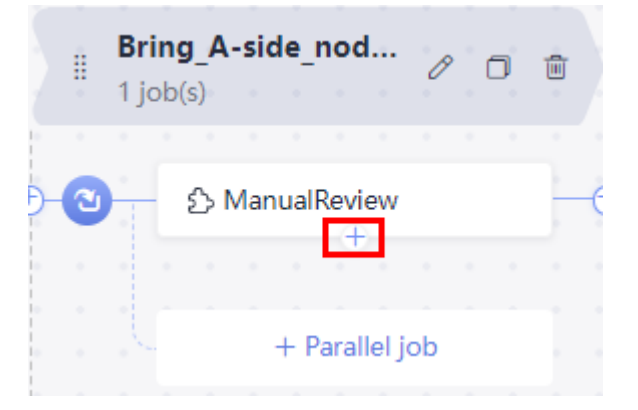

Table 2-24 Parameter description

| Parameter                                          | Description                      |  |  |
|----------------------------------------------------|----------------------------------|--|--|
| NameEnter a name such as Bring_B-side_node_online. |                                  |  |  |
| Select Task                                        | Select Bring_B-side_node_online. |  |  |
| Build Task                                         | Leave it not configured.         |  |  |

6. After the preceding operations are complete, click **Save and Run** to run pipeline jobs.

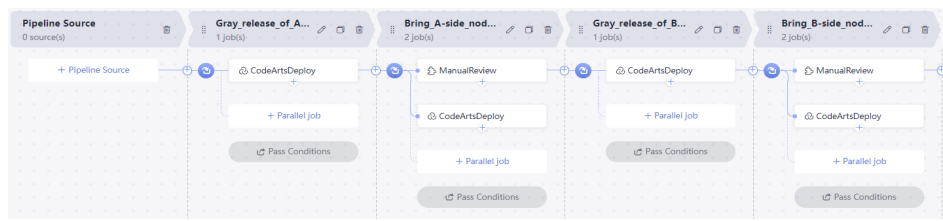

#### Step 7 Run the pipeline and manually perform gray verification to check whether Aside and B-side nodes are normal.

When CodeArts Pipeline is executed to bring node A or B online, pipeline execution is suspended. Gray users need to manually verify whether the servers on node A or B in the gray environment are working. Continue to run the pipeline if the servers are working.

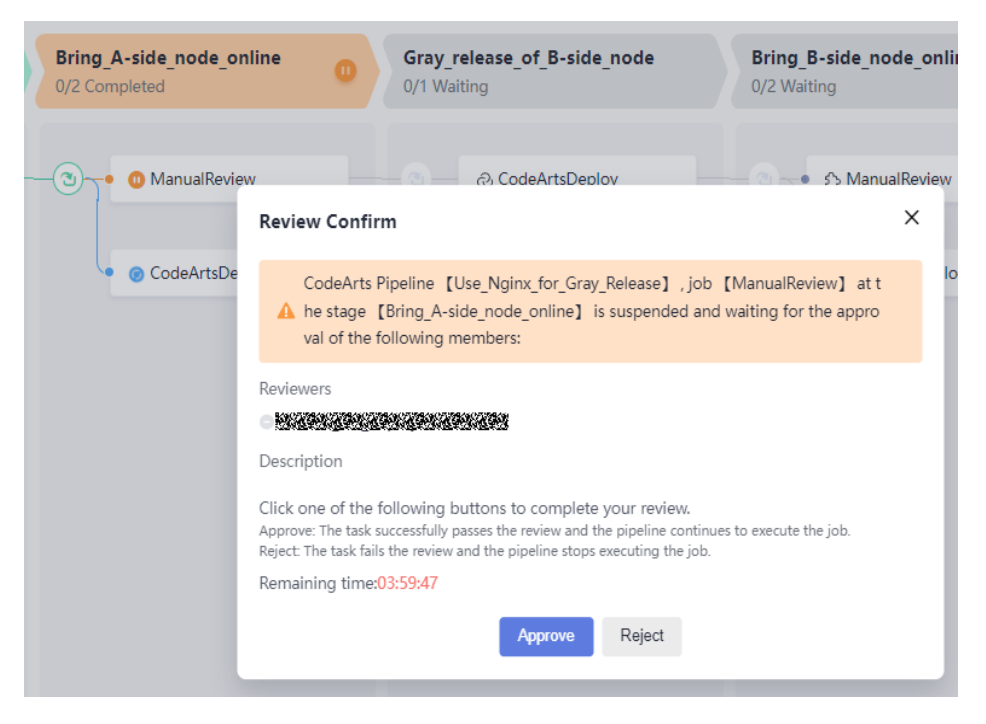

Gray users can run the **curl** command to check whether the gray environment is normal.

curl http://IP address of the reverse proxy server:Nginx port

**NOTE** 

To check whether the gray user has accessed the target gray environment server, log in to the **reverse proxy server** and go to the path **logs/access.log** to view logs.

| 9888888889 [18/Jan/28                  | 23:09:25:13 +08001 "GET               | ' / HTTP/1.1" 200 21 " | -" "cur1/7.29.0"     |                                                          |                    |
|----------------------------------------|---------------------------------------|------------------------|----------------------|----------------------------------------------------------|--------------------|
| 10000 1000 1000 1000 1000 1000 1000 10 | AND A STREET BOOM STREET              | / HTTP/1.1:GET:-:      | ABASHBASHBASH        | -llocalhost//                                            | 281 80 200 0 .001  |
| 12892892881300010 0001-                |                                       |                        |                      | TIOGGINGOOT TIME AND AND AND AND AND AND AND AND AND AND | Main Condoororoozi |
| 300010:0001                            | Host IP address for gray verification |                        | Reverse proxy server | Reverse proxy                                            | / server           |
| Side-A server in gray env              |                                       |                        |                      |                                                          |                    |

----End

#### Appendixes

```
Example code to bring A-side node offline
worker_processes 1;
events {
  worker_connections 1024;
ł
http {
  include
              mime.types;
  default_type application/octet-stream;
  log_format main '$time_local|$remote_addr[$remote_port]|$request|$request_method|
$content_length|'
     '$content_type|$http_referer|$host|$http_x_forwarded_for|'
     '$http_true_client_ip|$server_name|$request_uri|$server_addr|$server_port|'
     '$status|$request_time|$upstream_addr|$upstream_response_time|$cookie_domain_tag';
  access_log logs/access.log main; #Access log: storage path and log level
  error_log logs/error.log; #Error log: storage path
  sendfile
               on;
  keepalive_timeout 65;
  upstream portal {
     #Enter the IP address and application service port number of host A.
     #server X.X.X.X:X;
                         #Bring node A offline.
     #Enter the IP address and application service port number of host B.
     server X.X.X.X:X:
  }
  upstream portal_test {
     #Enter the IP address and application service port number of host A.
     server X.X.X.X:X;
     #Enter the IP address and application service port number of host B.
     server X.X.X.X:X;
  }
  server {
     listen
               XXX;#Enter the Nginx port number.
     server_name localhost;
     location / {
        set $backend portal;
        set $test portal_test;
        #Enter the IP address of the gray verification host.
        #if ( $remote_addr ~* "X.X.X.X") {
        #
            set $backend $test;
        #}
        proxy_pass https://$backend;
     }
     error_page 500 502 503 504 /50x.html;
     location = /50x.html {
        root html;
     }
 }
}
Deployment node
#Obtain the application process ID.
pid=`ps -ef | grep app_name | grep -v grep | awk '{print $2}'`
if [ -z "$pid" ];
then
 echo "[app_name pid is not exist.]"
else
```

```
#End the process.
kill -15 $pid
```

fi

echo "app\_name pid: \$pid "

#Restart the application. You can run the deployment script or command to start the application. #Method 1: Run the deployment script to start the application. # sh startup.sh

#Method 2: Run the command to start the application. nohup is recommended for backend startup. # nohup java -jar /usr/local/app/SpringbootDemo.jar &

#### Example code to bring A-side node online to the gray environment

```
worker_processes 1;
events {
  worker_connections 1024;
http {
  include
              mime.types;
  default_type application/octet-stream;
  log_format main '$time_local|$remote_addr[$remote_port]|$request|$request_method|
$content_length|'
     '$content_type|$http_referer|$host|$http_x_forwarded_for|'
     '$http_true_client_ip|$server_name|$request_uri|$server_addr|$server_port|'
     '$status|$request_time|$upstream_addr|$upstream_response_time|$cookie_domain_tag';
  access_log logs/access.log main; #Access log: storage path and log level
  error_log logs/error.log; #Error log: storage path
  sendfile
               on;
  keepalive_timeout 65;
  upstream portal {
     #Enter the IP address and application service port number of host A.
     #server X.X.X.X:X;
                         #Bring node A offline.
     #Enter the IP address and application service port number of host B.
     server X.X.X.X:X;
  }
  upstream portal_test {
     #Enter the IP address and application service port number of host A.
                         #Gray release of node A
     server X.X.X.X:X;
     #Enter the IP address and application service port number of host B.
     #server X.X.X.X:X;
  }
  server {
     listen
               XXX;#Enter the Nginx port number.
     server_name localhost;
     location / {
        set $backend portal;
        set $test portal_test;
        #Enter the IP address of the gray verification host.
        if ( $remote_addr ~* "X.X.X.X") {
          set $backend $test;
       }
        proxy_pass https://$backend;
     }
     error_page 500 502 503 504 /50x.html;
     location = /50x.html {
        root html;
     }
 }
}
Example code to bring B-side node offline
worker_processes 1;
events {
  worker connections 1024;
http {
              mime.types;
  include
  default_type application/octet-stream;
  log_format main '$time_local|$remote_addr[$remote_port]|$request|$request_method|
$content_length|'
     '$content_type|$http_referer|$host|$http_x_forwarded_for|'
     '$http_true_client_ip|$server_name|$request_uri|$server_addr|$server_port|'
     '$status|$request_time|$upstream_addr|$upstream_response_time|$cookie_domain_tag';
  access_log logs/access.log main; #Access log: storage path and log level
  error_log logs/error.log; #Error log: storage path
  sendfile
               on:
  keepalive_timeout 65;
  upstream portal {
     #Enter the IP address and application service port number of host A.
     server X.X.X.X:X;
     #Enter the IP address and application service port number of host B.
```

```
#server X.X.X.X:X;
                          #Bring node B offline.
  }
  upstream portal_test {
     #Enter the IP address and application service port number of host A.
     server X.X.X.X:X;
     #Enter the IP address and application service port number of host B.
     server X.X.X.X:X;
  }
  server {
     listen
               XXX;#Enter the Nginx port number.
     server_name localhost;
     location / {
        set $backend portal;
        set $test portal_test;
        #Enter the IP address of the gray verification host.
        #if ( $remote_addr ~* "X.X.X.X") {
        #
           set $backend $test;
        #}
        proxy_pass https://$backend;
     }
     error_page 500 502 503 504 /50x.html;
     location = /50x.html {
        root html;
     }
 }
}
Example code to bring B-side node online to the gray environment
worker_processes 1;
events {
  worker_connections 1024;
}
http {
  include
              mime.types;
  default_type application/octet-stream;
  log_format main '$time_local|$remote_addr[$remote_port]|$request|$request_method|
$content length|'
     '$content_type|$http_referer|$host|$http_x_forwarded_for|'
     '$http_true_client_ip|$server_name|$request_uri|$server_addr|$server_port|'
     '$status|$request_time|$upstream_addr|$upstream_response_time|$cookie_domain_tag';
  access_log logs/access.log main; #Access log: storage path and log level
  error_log logs/error.log; #Error log: storage path
  sendfile
               on;
  keepalive_timeout 65;
  upstream portal {
     #Enter the IP address and application service port number of host A.
     server X.X.X.X:X:
     #Enter the IP address and application service port number of host B.
                          #Bring node B offline.
     #server X.X.X.X:X;
  }
  upstream portal_test {
     #Enter the IP address and application service port number of host A.
     #server X.X.X.X:X;
     #Enter the IP address and application service port number of host B.
     server X.X.X.X:X;
                         # Gray release of node B
  }
  server {
               XXX;#Enter the Nginx port number.
     listen
     server_name localhost;
     location / {
        set $backend portal;
        set $test portal_test;
        #Enter the IP address of the gray verification host.
        if ( $remote_addr ~* "X.X.X.X") {
          set $backend $test;
        }
```

```
proxy_pass https://$backend;
     }
     error_page 500 502 503 504 /50x.html;
     location = /50x.html {
        root html;
     }
 }
}
Example code to bring a node online
worker_processes 1;
events {
  worker_connections 1024;
}
http {
  include
              mime.types;
  default_type application/octet-stream;
  log_format main '$time_local|$remote_addr[$remote_port]|$request|$request_method|
$content_length|'
     '$content_type|$http_referer|$host|$http_x_forwarded_for|'
     '$http_true_client_ip|$server_name|$request_uri|$server_addr|$server_port|'
     '$status|$request_time|$upstream_addr|$upstream_response_time|$cookie_domain_tag';
  access_log logs/access.log main; #Access log: storage path and log level
  error_log logs/error.log; #Error log: storage path
  sendfile
               on:
  keepalive_timeout 65;
  upstream portal {
     #Enter the IP address and application service port number of host A.
     server X.X.X.X:X;
     #Enter the IP address and application service port number of host B.
     server X.X.X.X:X;
  }
  upstream portal_test {
     #Enter the IP address and application service port number of host A.
     server X.X.X.X:X;
     #Enter the IP address and application service port number of host B.
     server X.X.X.X:X;
  }
  server {
     listen
               XXX;#Enter the Nginx port number.
     server_name localhost;
     location / {
        set $backend portal;
        set $test portal_test;
        #Enter the IP address of the gray verification host.
        #if ( $remote_addr ~* "X.X.X.X") {
        # set $backend $test;
        #}
        proxy_pass https://$backend;
     }
     error_page 500 502 503 504 /50x.html;
     location = /50x.html {
        root html;
     }
 }
}
```

# **3** Implementing Grays Release Based on Kubernetes Nginx-Ingress

#### **Application Scenario**

This practice implements gray release based on native Kubernetes features. When you upgrade a new system, services may be stopped or gray verification may fail. The native Kubernetes service features help you upgrade system smoothly without affecting services.

#### **Solution Architecture**

During system upgrade, a group of gray loads are created when developers deploy applications for the first time. In this case, the system version in the gray loads is the new version. The Service forwards some traffic to the gray loads, and the testers verify the version in the gray loads. After the version verification is complete, the developers start to deploy the application for the second time to upgrade the services on the live network. In this case, the Service forwards all traffic to the gray loads and upgrades the services to the latest version on the live network. After the upgrade is complete, the Service forwards all traffic back to the live network load and releases the gray loads. Now, the new system is released.

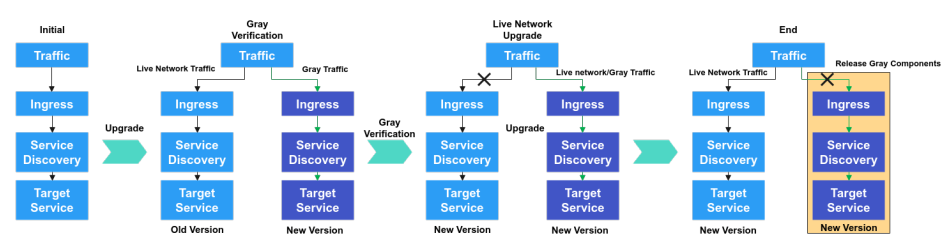

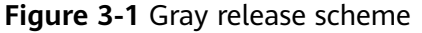

#### Prerequisites

- A project is available. If no project is available, create one first.
- You have the permission to create applications. For details, see Editing Permissions.
- Service version 1 is available and contains the following resources:

- A CCE cluster, for example, **cce-ldf**, is available. \_
- A deployment, for example, **deployment-doc**, has been created in the \_ CCE cluster.
- A Service, for example, **service-doc**, has been created in the CCE cluster. \_
- A route, for example, **ingress-doc**, has been created in the CCE cluster.
- The nginx-ingress plug-in has been installed in the CCE cluster. \_

#### **Procedures**

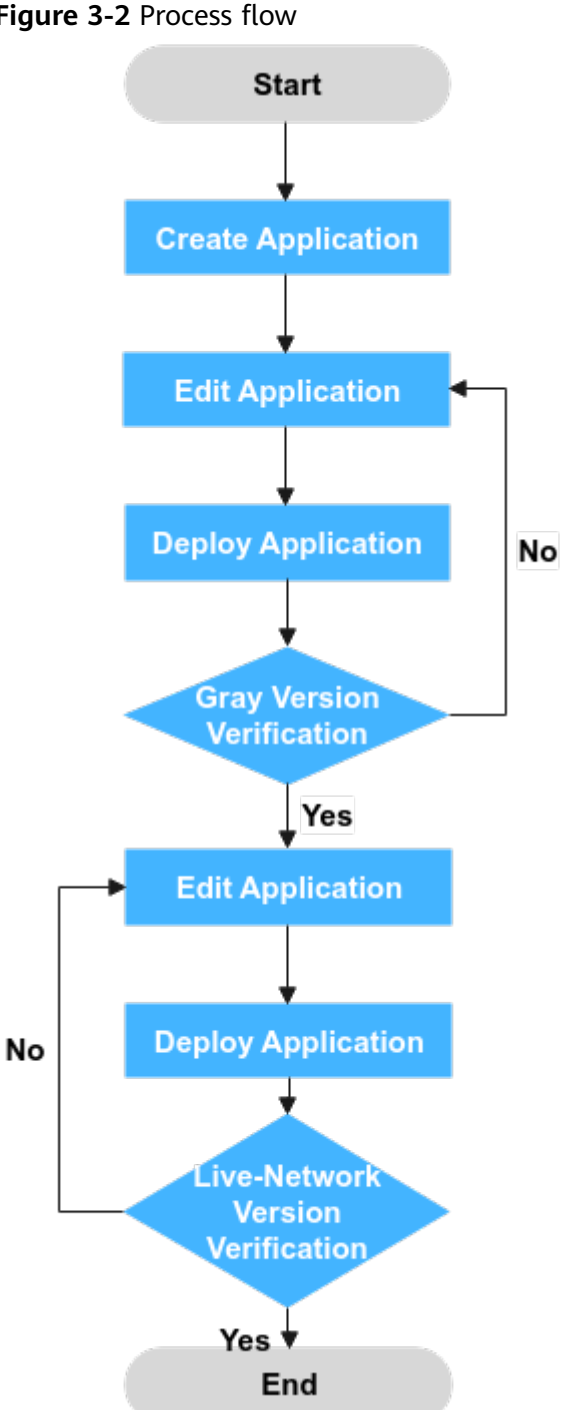

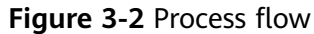

#### **Step 1** Create an application.

- 1. Go to the CodeArts homepage and click the target project name to access the project.
- 2. Choose CICD > Deploy and click Create Application. The Set Basic Information page is displayed.
- 3. You can modify the following basic information as required:

| Parameter                  | Description                                                                                                    |
|----------------------------|----------------------------------------------------------------------------------------------------|
| App Name                   | Mandatory. Name of an application. Example:<br>Kubernetes_Nginx-Ingress_Gray_Deployment                                                                                                    |
| Project                    | Retain the default value. Project to which an application belongs.                                                                                                    |
| Descriptio<br>n            | Optional. Description of an application. Example: None                                                                                                    |
| Execution<br>Host          | Optional. A resource pool is a collection of physical<br>environments where commands are executed during software<br>package deployment. You can use the <b>official resource pool</b><br>hosted by Huawei Cloud or host your own servers as a <b>self-<br/>hosted resource pool</b> on Huawei Cloud. For details about<br>how to host your own servers, see <b>Self-hosted Resource Pool</b> .<br>Example: <b>Official</b> |
| Deploy<br>from<br>pipeline | Optional. After this function is enabled, the app can be executed only by the pipeline driver and cannot be executed independently. Example: disabled.                                                                                                    |

4. After editing the basic application information, click **Next**. On the **Select Template** page, select **Blank Template** and click **OK**.

**Step 2** Edit the application.

On the **Deployment Actions** tab page, add **Kubernetes Nginx-Ingress Gray Deployment (CCE cluster)** and modify the parameters described in the following table.

| Table 3-1 | Parameter | description |
|-----------|-----------|-------------|
|-----------|-----------|-------------|

| Parameter      | Description                                                    | Example                      |
|----------------|----------------------------------------------------------------|------------------------------|
| Action<br>Name | Name of an action displayed in <b>Deployment Actions</b> area. | Retain the<br>default value. |

| Parameter          | Description                                                                                                    | Example                      |
|--------------------|----------------------------------------------------------------------------------------------------|------------------------------|
| Tenant             | ParameterDescriptionTenant• Current tenant: The software package is<br>deployed in your CCE cluster for release.<br>Select Current tenant. You must have the<br>CCE cluster operation permission. If you do<br>not have it, select Authorized User for<br>deployment.• Other tenant: The software package is<br>deployed in the CCE cluster of another<br>tenant for release in IAM authorization<br>mode.<br>If you select Other tenant, you must select<br>an authorized tenant to deploy the CCE<br>cluster.Authorized<br>UserIf you do not have the permission to execute<br>an API, this parameter enables you to obtain<br>the temporary AK/SK of the parent user to<br>execute the CCE API.RegionSelect the region for deployment.Cluster<br>NameSelect the namespace of the Kubernetes |                              |
| Authorized<br>User | If you do not have the permission to execute<br>an API, this parameter enables you to obtain<br>the temporary AK/SK of the parent user to<br>execute the CCE API.                                                                                                    | Deselect it.                 |
| Region             | Select the region for deployment.                                                                                                    | Retain the default value.    |
| Cluster<br>Name    | Select the Kubernetes cluster applied on CCE.                                                                                                    | cce-ldf                      |
| Namespace          | Select the namespace of the Kubernetes cluster on CCE.                                                                                                    | Retain the<br>default value. |
| Workload           | Select the target deployment.                                                                                                    | deployment-doc               |
| Service            | Name of the service bound to the target workload.                                                                                                    | service-doc                  |
| Ingress            | Select the name of the route bound to the target service.                                                                                                    | ingress-doc                  |
| Container          | Select the name of the CCE container to be deployed.                                                                                                    | container-1                  |
| Image              | Select the image to be deployed.                                                                                                    | Retain the default value.    |
| Image Tag          | Select the tag of the image to be deployed.                                                                                                    | v2                           |

| Parameter                                  | Description                                                                                                    | Example                                                                                                    |
|--------------------------------------------|----------------------------------------------------------------------------------------------------|----------------------------------------------------------------------------------------------------|
| Enabling<br>grayscale<br>configuratio<br>n | <ul> <li>Gray Strategy:</li> <li>Header<br/>Header-Key: You can enter the key of a<br/>custom header.</li> <li>Header-Value: You can enter a custom<br/>header value. The value can be a character<br/>string or a regular expression. The regular<br/>expression format is ^\$.</li> <li>Gray Traffic Weight(%): Traffic can be<br/>customized.</li> <li>Cookie<br/>Cookie: Custom cookie content can be<br/>entered.</li> <li>Gray Traffic Weight(%): Traffic can be<br/>customized.</li> <li>Mote<br/>The values of Header and Cookie can contain a<br/>maximum of 500 characters.</li> </ul> | Selected<br>Gray Strategy:<br>Header<br>Header-Key:<br>foo<br>Header-Value:<br>bar<br>Gray Traffic<br>Weight(%): 30 |

**Step 3** Deploy an application (create a gray version).

Click **Save & Deploy** to deploy the application. CodeArts Deploy has created the following gray version resources in the CCE cluster and diverts 30% of the live network traffic to the gray load.

• Workload: deployment-doc-v2. The image version is V2.

Figure 3-3 Adding a workload whose image version is V2

| < cce-idf *            | Cluster: cce-ldf CCE cluster / Namespace: | default + / Deployment | 8                   |             |               |            | D Quick Links | Creele Workload           | Create from YAML |
|------------------------|-------------------------------------------|------------------------|---------------------|-------------|---------------|------------|---------------|---------------------------|------------------|
| Cluster Information    | Deployments StatefulSets DaemonS          | lets Jobs Cron Job     | is Pods             |             |               |            |               |                           |                  |
| BB Resources           |                                           |                        |                     |             |               |            |               |                           |                  |
| Nodes                  | Delete                                    |                        |                     |             |               |            |               |                           |                  |
| Warkloads              | V Search or filter by keyword.            |                        |                     |             |               |            |               | Q                         | C 🖲 🖸            |
| Networking             | Workload Name 💠                           | Status                 | Pods (Normal/AII) 💠 | Namespace ¢ | Created \$    | Image Name |               | Operation                 |                  |
| Storage                | deployment-doc-v2                         | Running                | 1/1                 | default     | 3 minutes ago | 🧼 zdestv2  |               | Monitor   View Log   Upgr | rade   More 💌    |
| ConfigNaps and Secrets | deployment-doc                            | Running                | 1/1                 | default     | 8 minutes ago |            |               | Monitor   View Log   Upg  | rade   More 🔻    |

- Service: service-doc-v2
- Route: ingress-doc-v2

**NOTE** 

In this case, you can add a data record (the value of **Key** is **foo** and the value of **Value** is **bar**) to the header to verify the latest version in the gray load.

**Step 4** Edit the application (deploy the latest version).

Go to the application created in **Step 1** and modify the following parameters.

#### Table 3-2 Parameter description

| Parameter                        | Example      |
|----------------------------------|--------------|
| Enabling grayscale configuration | Deselect it. |

**Step 5** Deploy the application (deploy the latest version).

Click **Save & Deploy** to deploy the application. CodeArts Deploy has deleted the following gray environment resources from the CCE cluster and replaced the V1 image with the V2 image:

- Workload: deployment-doc-v2
- Service: service-doc-v2
- Ingress: ingress-doc-v2

#### Figure 3-4 The image version is upgraded to V2.

| < cos-ldf *         | Cluster: coe-ldf CCE duster / Namespace:                        | delaut + / Deployment | 5                   |                             |                |            | Duick Links | reate Workload          | Create from YAML |
|---------------------|-----------------------------------------------------------------|-----------------------|---------------------|-----------------------------|----------------|------------|-------------|-------------------------|------------------|
| Cluster Information | nation Deptoyments StatefulSets Daemon/Sets Juda Oron Juba Poda |                       |                     |                             |                |            |             |                         |                  |
| BB Resources        |                                                                 |                       |                     |                             |                |            |             |                         |                  |
| Nodes               | Decto                                                           |                       |                     |                             |                |            |             |                         |                  |
| Workloads           | V Saard or filter by loyword. Q C @ C                           |                       |                     |                             |                |            |             |                         | 080              |
| Networking          | Workload Name ¢                                                 | Status                | Pods (NormaliAII) 💠 | Namespace $\Leftrightarrow$ | Created \$     | Image Name | Op          | eration                 |                  |
| Storage             | deployment-doc                                                  | Running               | 1/1                 | delaut                      | 10 minutes ago | destv2     | Mo          | ntor   View Log   Upgra | de   More 👻      |

#### 

You can check whether the system is the latest version on the live network.

----End